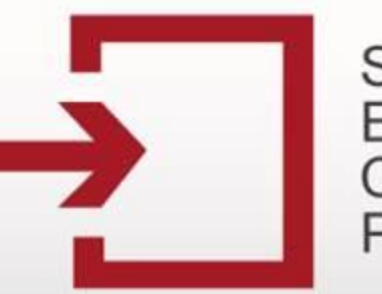

Capacitación Secop

# MÓDULO IV. ACTUALIZACIÓN DE INFORMACIÓN DE PROCESOS

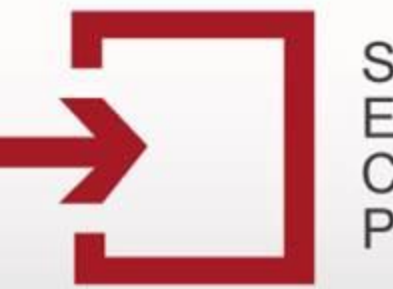

Capacitación Secop

# TEMÁTICA

#### ACTUALIZACIÓN DE INFORMACIÓN DE PROCESOS

- Del estado BORRADOR a CONVOCADO
- Del estado CONVOCADO a ADJUDICADO
- Del estado ADJUDICADO a CELEBRADO
- Adicionar Contratos

**TERMINACIÓN DE PROCESOS** 

- Del estado BORRADOR a BORRADOR DESCARTADO
- Del estado CONVOCADO a TERMINADO ANORMALMENTE DESPUÉS DE CONVOCADO
- Del estado CELEBRADO a LIQUIDADO/TERMINADO SIN LIQUIDAR

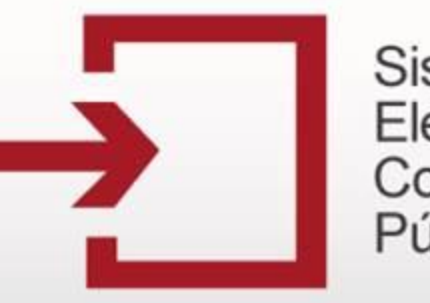

Capacitación Secop

## CAMBIO DE ESTADO BORRADOR A CONVOCADO

| Registre un Nuevo Proceso de<br>Contratación                                                                                   | Buscador de                       | procesos                            |                       |                            |                                                                                              |                      |                     |
|----------------------------------------------------------------------------------------------------|-----------------------------------|-------------------------------------|-----------------------|----------------------------|----------------------------------------------------------------------------------------------|----------------------|---------------------|
| <ul> <li>Licitación Pública</li> <li>Selección Abreviada</li> <li>Concurso de Méritos</li> <li>Contratación Directa</li> </ul> | Buscar po<br>Fecha pu<br>Fecha de | or número de p<br>blicación:<br>sde | roceso o núme         | ro de constan              | cia:<br>lecha hasta                                                                          |                      | Buscar >>>          |
| <ul> <li>Mínima Cuantía</li> <li>Régimen Especial</li> <li>Asociación Público Privada</li> </ul>                               |                                   |                                     | 779 re                | gistros encont<br><u>1</u> | rados, mostrando página 1 (30 Registros por p<br>2 3 4 5 6 [ <u>Siquiente / Ultima</u> ]     | ágina).              |                     |
|                                                                                                    | Número de<br>Proceso              | No. de<br>Constancia                | Estado del<br>Proceso | Tipo de<br>Proceso         | Objeto del Contrato                                                                          | Fecha<br>Publicación | Modificar<br>Estado |
| Listado de convenciones utilizadas                                                                                             | 123456789                         | 13-1-84020                          | Borrador              | Licitación<br>Pública      | Materiales y Productos de Papel                                                              | 28-02-2013           | 0                   |
| Manual<br>Codificación de bienes y servicios<br>Utilidades para convertir a PDF                                                | CCE-LP-52472                      | 13-1-84014                          | Convocado             | Licitación<br>Pública      | Redes de Comunicaciones, Equipos<br>Informáticos y Periféricos, Componentes y<br>Suministros | 27-02-2013           | G 🗹 🖬               |

Para llevar un proceso de **Borrador** a **Convocado**, en primera instancia deberá iniciar sesión con su usuario y clave. En el listado de procesos de su sesión ubique el proceso que desee cambiar de estado y posteriormente haga clic en el ícono "Modificar estado".

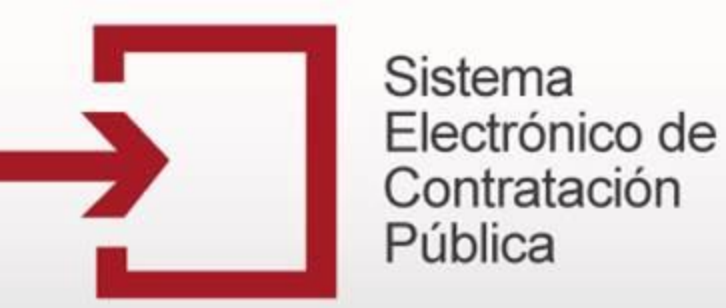

#### • Cambio de estado borrador a convocado

| Fecha y Hora de Visita de Sitio                    | (Opcional)                                                   |
|----------------------------------------------------|--------------------------------------------------------------|
| Fecha y Hora de Audiencia Aclaración de<br>Pliegos | • • • (Opcional)                                             |
| Lugar de Audiencia de Aclaración de Pliegos        | (Opcional)                                                   |
| Fecha y Hora de Cierre del Proceso                 | Seleccione Hora:           ▼         ▼                       |
| Fecha y Hora de Audiencia Adjudicación             | ▼ ▼ ▼ (Opcional)                                             |
| Lugar de Audiencia de Adjudicación                 | (Opcional)                                                   |
| Documentos Asociados                               | Pendiente por cargar documentos Administracíon de documentos |
| 1                                                  | Guardar >>> Volver >>>                                       |

La información ingresada en el estado Borrador se encuentra precargada, deberá diligenciar en el formulario los datos de convocatoria del proceso. Posteriormente, deberá incluir los documentos relacionados con el estado Convocado dentro del proceso.

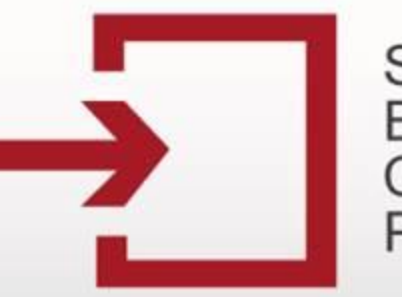

### Capacitación Secop

#### • Cambio de estado borrador a convocado

| En                                       | tidad            |           | Z ENTIDA        | D DE PRUEBA     |         |
|------------------------------------------|------------------|-----------|-----------------|-----------------|---------|
| Pro                                      | ceso             |           | 13-1            | 1-84020         |         |
| Us                                       | uario            |           | 1               | PEPE            |         |
| Registro                                 | de archivo de pr | roceso gu | iardado sa      | atisfactoriamen | te.     |
|                                          | Do               | cumentos  | s del Proc      | eso             | Ocultar |
| Clase                                    | Observaciones    | Tamaño    |                 | Opciones        |         |
| Pliegos de<br>Condiciones<br>definitivos |                  | 20 KB     | Descarg         | ar Modificar    | Detalle |
| Pliegos de<br>Condiciones<br>definitivos | 4                | 20 KB     | Descarg         | ar Modificar    | Detalle |
| Proyecto de<br>pliego de<br>condiciones  |                  | 20 KB     | Descarg         | ar Modificar    | Detalle |
| 3 1                                      | registros encont | rados, mo | ostrando t<br>1 | odos los regist | tros.   |
| Nu                                       | evo >>>          |           |                 |                 |         |
|                                          |                  |           |                 |                 |         |
|                                          |                  |           |                 |                 |         |
|                                          |                  |           |                 |                 |         |
|                                          |                  |           |                 |                 |         |
|                                          |                  |           |                 |                 |         |
|                                          |                  |           |                 | 1               |         |
|                                          |                  | Volver    | >>>             | I               |         |

Una vez haya cargado el documento, este aparecerá en el listado. Si desea cargar otro documento repita nuevamente esta operación, de lo contrario haga clic en **Volver** para continuar con el cambio de estado del proceso.

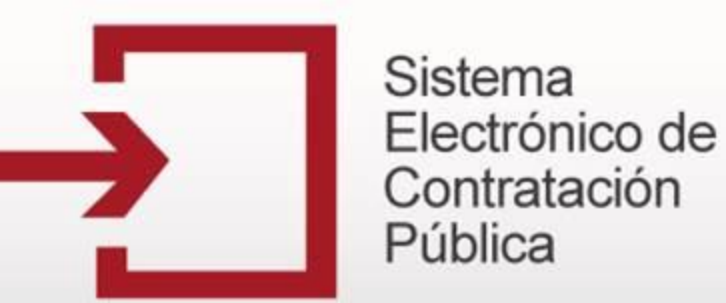

#### • Cambio de estado borrador a convocado

| Fecha y Hora de Visita de Sitio                    | 28-02-2013 02 V 30 V PM V (Opcional)                                                                                            |
|----------------------------------------------------|----------------------------------------------------------------------------------------------------|
| Fecha y Hora de Audiencia Aclaración de<br>Pliegos | 04-03-2013 10 • 30 • AM • (Opcional)                                                                                            |
| Lugar de Audiencia de Aclaración de Pliegos        | Avenida Chile (Opcional)                                                                                                    |
| Fecha y Hora de Cierre del Proceso                 | 13-03-2013         Seleccione Hora:           09 ▼ 20 ▼ AM ▼                                                                    |
| Fecha y Hora de Audiencia Adjudicación             | 18-03-2013 12 V 30 V PM V (Opcional)                                                                                            |
| Lugar de Audiencia de Adjudicación                 | Avenida Chile (Opcional)                                                                                                    |
| Documentos Asociados                               | Los Documentos Obligatorios se han cargado de forma correcta, ahora proceda a grabar el proceso<br>Administracíon de documentos |
|                                                    | Guardar >>> Volver >>>                                                                                                    |

Una vez guardado el documento aparecerá el mensaje que confirma que los documentos obligatorios se han cargado correctamente y puede continuar.

Posteriormente verifique la información ingresada y proceda a grabar el proceso haciendo clic en el botón **Guardar**.

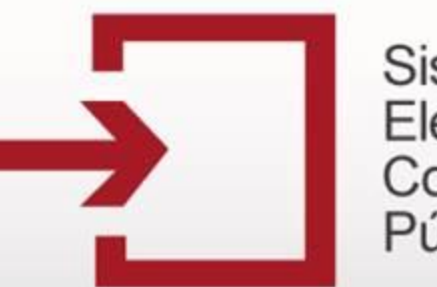

### Capacitación Secop

#### Cambio de estado borrador a convocado

| Registre un Nuevo Proceso de<br>Contratación                                                                                    | Buscador de                         | procesos                            |                       |                            |                                                                                              |                      |                     |        |           |
|----------------------------------------------------------------------------------------------------|-------------------------------------|-------------------------------------|-----------------------|----------------------------|----------------------------------------------------------------------------------------------|----------------------|---------------------|--------|-----------|
| <ul> <li>Licitación Pública</li> <li>Selección Abreviada</li> <li>Concurso de Méritos</li> <li>Contrato siño Directo</li> </ul> | Buscar po<br>Fecha pul<br>Fecha des | or número de p<br>olicación:<br>sde | proceso o núme        | ro de constan              | cia:<br>echa hasta                                                                           | ]                    | Buscar >            | >>>    |           |
| <ul> <li>Contratación Directa</li> <li>Mínima Cuantía</li> <li>Régimen Especial</li> <li>Asociación Público Privada</li> </ul>  |                                     |                                     | 779 re                | gistros encont<br><u>1</u> | trados, mostrando página 1 (30 Registros por pá                                              | igina).              |                     |        |           |
|                                                                                                    | Número de<br>Proceso                | No. de<br>Constancia                | Estado del<br>Proceso | Tipo de<br>Proceso         | Objeto del Contrato                                                                          | Fecha<br>Publicación | Modificar<br>Estado | Editar | Descartar |
| Listado de convenciones utilizadas                                                                                              | 123456789                           | 13-1-84020                          | Convocado             | Licitación<br>Pública      | Materiales y Productos de Papel                                                              | 28-02-2013           | 9                   | Z      | 6         |
| Manual<br>Codificación de bienes y servicios<br>Utilidades para convertir a PDF                                                 | CCE-LP-52                           |                                     | Convocado             | Licitación<br>Pública      | Redes de Comunicaciones, Equipos<br>Informáticos y Periféricos, Componentes y<br>Suministros | 27-02-2013           | 9                   | Ø      | 9         |

Finalmente, verifique que el proceso haya cambiado de estado correctamente, en la columna **Estado del Proceso** deberá decir <u>Convocado</u>.

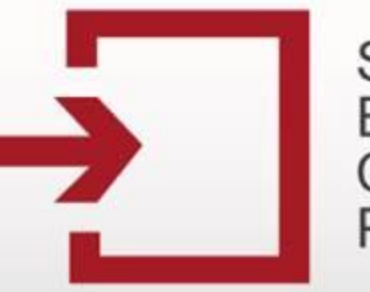

Capacitación Secop

## CAMBIO DE ESTADO CONVOCADO A ADJUDICADO

| Litilización del SECOP                                                                     | Número de<br>Proceso | No. de<br>Constancia | Estado del<br>Proceso | Tipo de<br>Proceso                               | Objeto del Contrato                                                                          | Fecha<br>Publicación | Modificar<br>Estado | Editar | Descartar |
|--------------------------------------------------------------------------------------------|----------------------|----------------------|-----------------------|--------------------------------------------------|----------------------------------------------------------------------------------------------|----------------------|---------------------|--------|-----------|
| Listado de convenciones utilizadas                                                         | <u>123456789</u>     | 13-1-84020           | Convocado             | Licitación<br>Pública                            | Materiales y Productos de Papel                                                              | 28-02-2013           | 9                   | ¥      | 6         |
| Manual<br>Codificación de bienes y servicios<br>Utilidades para convertir a PDF            | CCE-LP-52472         | 13-1-84014           | Convocado             | Licitación<br>Pública                            | Redes de Comunicaciones, Equipos<br>Informáticos y Periféricos, Componentes y<br>Suministros | 27-02-2013           | 0                   | Ø      | Ð         |
| Opciones de Usuario<br>Cambio de contraseña                                                | CONTRADIR03          | 13-12-<br>1202241    | Celebrado             | Contratación<br>Directa (Ley<br>1150 de<br>2007) | Artículos Domésticos y Electrodomésticos                                                     | 25-02-2013           | 9                   | 9      | 6         |
| Registre un nuevo documento de<br>Plan Anual De Adquisición<br>Plan Anual de Adquisiciones | AD                   | 13-12-<br>1202240    | Celebrado             | Contratación<br>Directa (Ley<br>1150 de<br>2007) | Maquinaria y Accesorios de Fabricación y<br>Transformación Industrial                        | 25-02-2013           | 9                   |        |           |
|                                                                                            |                      |                      |                       | Contratación                                     |                                                                                              |                      |                     |        |           |

Para llevar un proceso de **Convocado** a **Adjudicado**, en primera instancia deberá iniciar sesión con su usuario y clave. En el listado de procesos de su sesión ubique el proceso que desee cambiar de estado y posteriormente haga clic en el ícono "Modificar Estado".

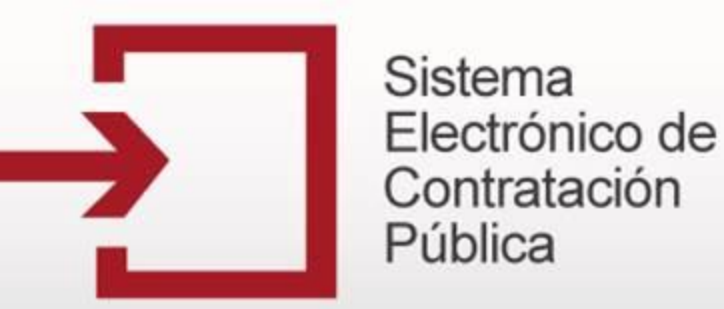

#### Cambio de estado Convocado a Adjudicado

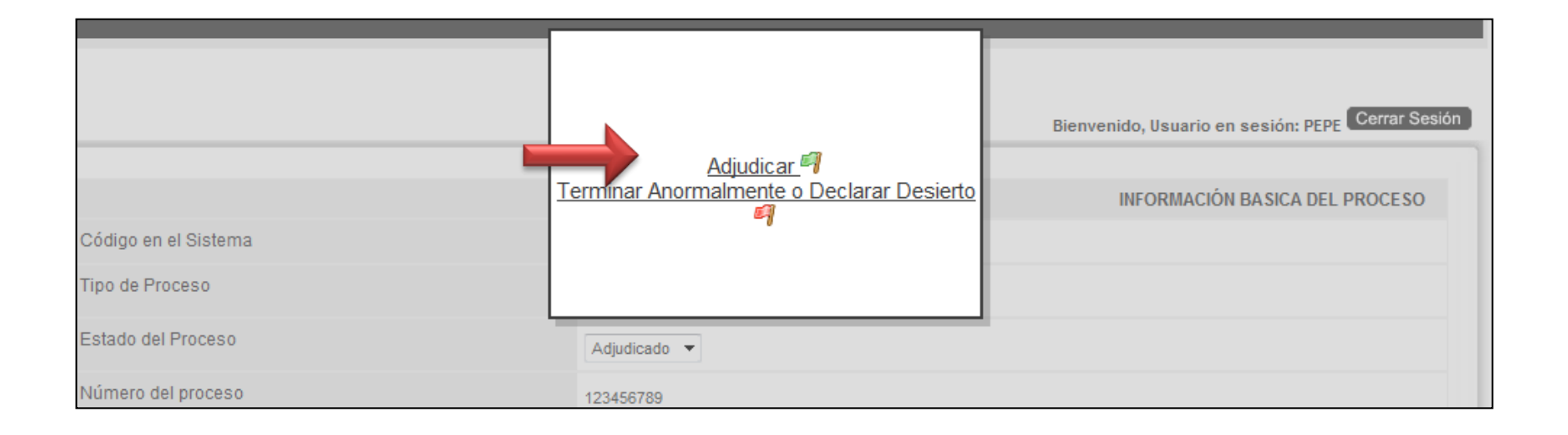

El sistema le mostrará una ventana emergente, en la cual deberá hacer clic en la opción **Adjudicar**, con el fin de cambiar de estado de convocado a adjudicado.

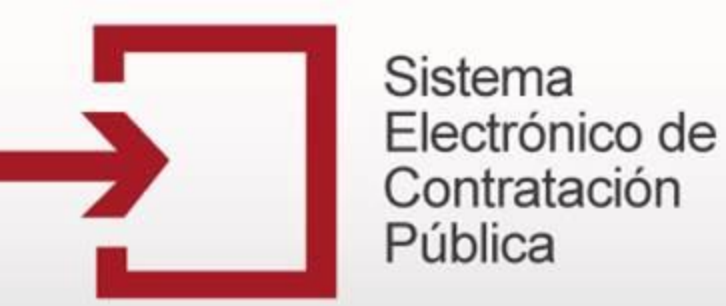

#### Cambio de estado Convocado a Adjudicado

|                                                                       |                                               | DATOS ADJUDICACIÓN           |
|-----------------------------------------------------------------------|-----------------------------------------------|------------------------------|
| Calificación Definitiva de los Proponentes -<br>Orden de elegibilidad | Orden de elegibilidad                         | Máximo 700 caracteres        |
| Nombre o Razón Social de los Proponentes<br>Seleccionados             | Razón social de los proponentes seleccionados | Máximo 700 caracteres        |
| Documentos Asociados                                                  | Pendiente por cargar documentos               | Administracíon de documentos |
|                                                                       | Guardar >>> Volver >>>                        |                              |

Aparecerá precargada la información que se ingresó en los estados anteriores. Debe diligenciar en el formulario los datos de adjudicación del proceso.

Posteriormente, deberá incluir los documentos relacionados con el estado Adjudicado dentro del proceso.

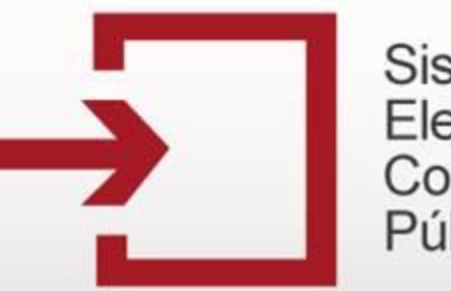

### Capacitación Secop

#### Cambio de estado Convocado a Adjudicado

|   |                 | En                                   | tidad              |           |                                  |         |   |      |
|---|-----------------|--------------------------------------|--------------------|-----------|----------------------------------|---------|---|------|
|   |                 | Pro                                  | Ceso               |           | 13-1-84020                       |         |   |      |
|   |                 | Us                                   | uario              |           | PEPE                             |         |   |      |
|   |                 | Registro                             | de archivo de p    | roceso gi | uardado satisfactoriamente       |         |   |      |
|   |                 |                                      | Doc                | umentos   | del Proceso                      | Ocultar | ) |      |
|   |                 | Clase                                | Observaciones      | Tamaño    | Opciones                         |         |   |      |
|   | Ad              | cto de<br>djudicación                |                    | 20 KB     | Descargar Modificar              | Detalle | J |      |
|   | Do              | ocumento<br>dicional                 |                    | 20 KB     | Descargar Modificar              | Detalle | ] |      |
|   | Pli<br>Co<br>de | iegos de<br>ondiciones<br>efinitivos |                    | 20 KB     | Descargar Modificar              | Detalle | J |      |
|   | Pli<br>Co<br>de | iegos de<br>ondiciones<br>efinitivos |                    | 20 KB     | Descargar Modificar              | Detalle | ] |      |
|   | Pr<br>pli<br>co | royecto de<br>iego de<br>ondiciones  |                    | 20 KB     | Descargar Modificar              | Detalle | ] |      |
|   |                 | 5 n                                  | egistros encontr   | ados, mo  | strando todos los registro       | s.      |   |      |
|   |                 | Nu                                   | ievo >>>           |           | ı                                |         |   |      |
| • |                 | Anto oucle                           | wier inquietud eem |           | non nonatron nor modio do la lín |         |   | Þ    |
| Ļ |                 |                                      |                    | Volve     | r>>>                             |         |   | <br> |

Una vez haya cargado el documento, este aparecerá en el listado. Si desea cargar otro documento repita nuevamente esta operación, de lo contrario haga clic en **Volver** para continuar con el cambio de estado del proceso.

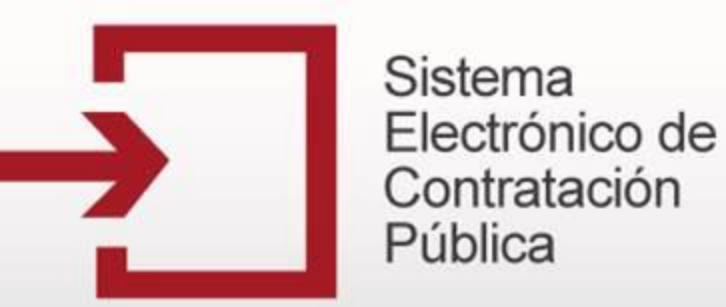

#### Cambio de estado Convocado a Adjudicado

|                                                                       |                                                                         | DATOS ADJUDICACIÓN                                          |
|-----------------------------------------------------------------------|-------------------------------------------------------------------------|-------------------------------------------------------------|
| Calificación Definitiva de los Proponentes -<br>Orden de elegibilidad | Orden de elegibilidad                                                   | Máximo 700 caracteres                                       |
| Nombre o Razón Social de los Proponentes<br>Seleccionados             | Razón social de los proponentes seleccionados                           | Máximo 700 caracteres                                       |
| Documentos Asociados                                                  | Los Documentos Obligatorios se han cargado de forma correcta, ahora pre | oceda a grabar el proceso<br>Administracíon de documentos 📄 |
|                                                                       | Guardar >>> Volver >>>                                                  |                                                             |

Una vez guardado el documento aparecerá el mensaje que confirma que los documentos obligatorios se han cargado correctamente y puede continuar.

Posteriormente verifique la información ingresada y proceda a grabar el proceso haciendo clic en el botón **Guardar**.

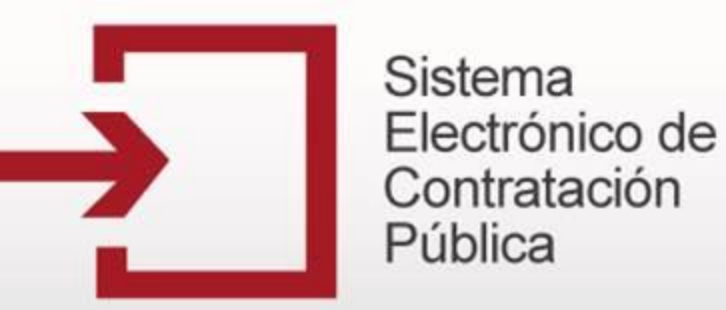

#### Cambio de estado Convocado a Adjudicado

| Registre un Nuevo Proceso de<br>Contratación                                                                                   | Buscador de                         | procesos                            |                       |                       |                                                                                              |                      |                     |        |           |
|----------------------------------------------------------------------------------------------------|-------------------------------------|-------------------------------------|-----------------------|-----------------------|----------------------------------------------------------------------------------------------|----------------------|---------------------|--------|-----------|
| Licitación Pública     Selección Abreviada     Concurso de Méritos                                                             | Buscar po<br>Fecha pul<br>Fecha des | or número de p<br>blicación:<br>sde | proceso o núme        | ro de constan         | cia:<br>Fecha hasta                                                                          |                      | Buscar              | >>>    |           |
| <ul> <li>Contratación Directa</li> <li>Mínima Cuantía</li> <li>Régimen Especial</li> <li>Asociación Público Privada</li> </ul> |                                     |                                     | 779 re                | gistros encon         | trados, mostrando página 1 (30 Registros por j<br>1 2 3 4 5 6 [Siguiente / Ultima ]          | oágina).             |                     |        |           |
| Litilización del CECOD                                                                                                    | Número de<br>Proceso                | No. de<br>Constancia                | Estado del<br>Proceso | Tipo de<br>Proceso    | Objeto del Contrato                                                                          | Fecha<br>Publicación | Modificar<br>Estado | Editar | Descartar |
| Listado de convenciones utilizadas                                                                                             | 123456789                           | $\rightarrow$                       | Adjudicado            | Licitación<br>Pública | Materiales y Productos de Papel                                                              | 28-02-2013           | 9                   | Ø      | 6         |
| Manual<br>Codificación de bienes y servicios<br>Utilidades para convertir a PDF                                                | CCE-LP-52472                        | 13-1-84014                          | Adjudicado            | Licitación<br>Pública | Redes de Comunicaciones, Equipos<br>Informáticos y Periféricos, Componentes y<br>Suministros | 27-02-2013           | 9                   | Ø      | 3         |

Finalmente, verifique que el proceso haya cambiado de estado correctamente, en la columna **Estado del Proceso** deberá decir <u>Adjudicado</u>.

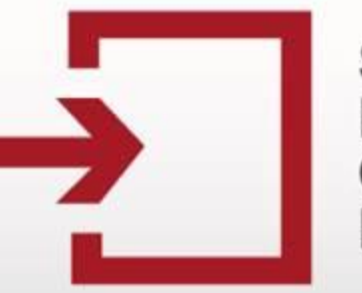

Capacitación Secop

## CAMBIO DE ESTADO ADJUDICADO A CELEBRADO

| Registre un Nuevo Proceso de                                                                     | Buscador de                         | procesos                            |                       |                            |                                                                                              |                      |                                      |
|--------------------------------------------------------------------------------------------------|-------------------------------------|-------------------------------------|-----------------------|----------------------------|----------------------------------------------------------------------------------------------|----------------------|--------------------------------------|
|                                                                                                  | Buscar po<br>Fecha pul<br>Fecha des | or número de p<br>olicación:<br>sde | roceso o númer        | ro de constanc             | cia:<br>echa hasta                                                                           | ]                    | Buscar >>>                           |
| <ul> <li>Mínima Cuantía</li> <li>Régimen Especial</li> <li>Asociación Público Privada</li> </ul> |                                     |                                     | 779 re                | gistros encont<br><u>1</u> | rados, mostrando página 1 (30 Registros por pá                                               | gina).               |                                      |
| Utilización del SECOR                                                                            | Número de<br>Proceso                | No. de<br>Constancia                | Estado del<br>Proceso | Tipo de<br>Proceso         | Objeto del Contrato                                                                          | Fecha<br>Publicación | Modificar<br>Estado Editar Descartar |
| Listado de convenciones utilizadas                                                               | 123456789                           | 13-1-84020                          | Adjudicado            | Licitación<br>Pública      | Materiales y Productos de Papel                                                              | 28-02-2013           | 0                                    |
| Manual<br>Codificación de bienes y servicios<br>Utilidades para convertir a PDF                  | CCE-LP-52472                        | 13-1-84014                          | Adjudicado            | Licitación<br>Pública      | Redes de Comunicaciones, Equipos<br>Informáticos y Periféricos, Componentes y<br>Suministros | 27-02-2013           | G ⊠ à                                |

Para llevar un proceso de <u>Adjudicado a Celebrado</u>, en primera instancia deberá iniciar sesión con su usuario y clave. En el listado de procesos de su sesión ubique el proceso que desee cambiar de estado y posteriormente haga clic en el ícono "Modificar estado".

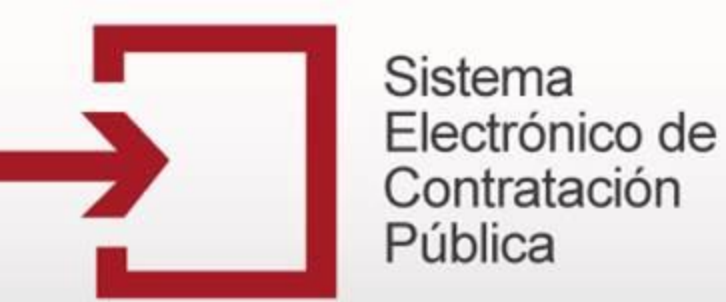

#### Cambio de estado Adjudicado a Celebrado

| Detalle y Cantidad del Objeto a Contratar | Materiales y productos de papel    |
|-------------------------------------------|------------------------------------|
| Cuantía a Contratar                       | 1234567                            |
| Tipo de Contrato                          | Arrendamiento                      |
| Si Otro Tipo de Contrato                  |                                    |
|                                           |                                    |
|                                           | INFORMACIÓN DE CONTRATOS ASOCIADOS |
| Agregar contrato                          | INFORMACION DE CONTRATOS ASOCIADOS |

Para llevar un proceso de Adjudicado a Celebrado deberá hacer clic en el vínculo <u>Agregar</u> <u>Contrato</u>. La información reportada en los estados anteriores del proceso aparecerá precargada en el formulario.

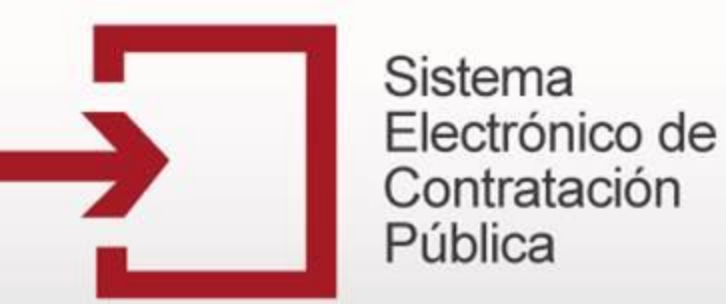

#### Cambio de estado Adjudicado a Celebrado

|                                          | DATOS GENERALE S          |
|------------------------------------------|---------------------------|
| Numero en el sistema del proceso         | 13-1-84020                |
| Numero en el sistema del contrato        | 1129780                   |
| Estado del contrato                      | Celebrado 💌               |
| Objeto del contrato                      | 1450 caracteres restantes |
| Nombre o Razón social del Contratista    |                           |
| Tipo de identificación del contratista   |                           |
| Número de Identificación del Contratista |                           |

El Sistema genera un formulario con los datos para la creación de un nuevo contrato. Ingrese y seleccione la información correspondiente en todos los campos del formulario teniendo en cuenta las indicaciones de cada uno.

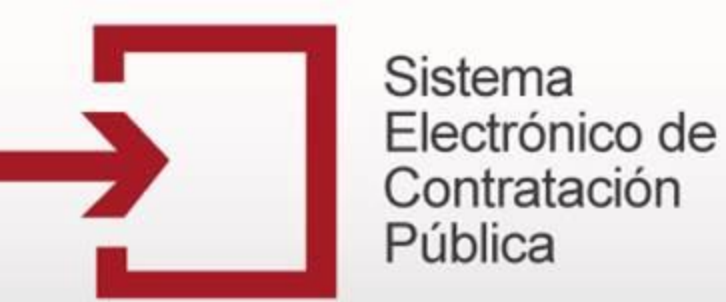

#### Cambio de estado Adjudicado a Celebrado

| Cuantía definitiva del Contrato                                     | Observe aqui el formato en numeros<br>Observe aqui el formato en letras |
|---------------------------------------------------------------------|-------------------------------------------------------------------------|
| Moneda de Pago                                                      |                                                                         |
| País y Departamento/Provincia de Ubicación<br>del Contratista       | ······ • ···· •                                                         |
| Dirección física del contratista                                    |                                                                         |
| Nombre del representante legal del<br>contratista                   |                                                                         |
| Tipo de identificación del representante<br>legal del contratista   |                                                                         |
| Número de identificación del representante<br>legal del contratista |                                                                         |
| Fecha de inicio de ejecución del contrato                           |                                                                         |
| Plazo de ejecución del contrato                                     | Seleccione el tipo de periodo                                           |
| Interventoría externa                                               | ▼                                                                       |
| Valor del contrato de interventoría externa                         | Observe aqui el formato en numeros<br>Observe aqui el formato en letras |
| Moneda de pago de interventoría externa                             |                                                                         |

Debe diligenciar en el formulario los datos generales del contrato. Posteriormente, deberá incluir los documentos relacionados con el estado Celebrado dentro del proceso.

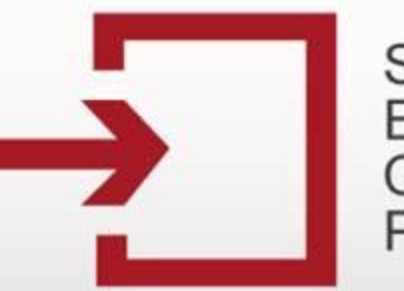

### Capacitación Secop

#### Cambio de estado Adjudicado a Celebrado

| Ent                                      | tidad            |           | Z ENTIDAD DE PRUEBA          |
|------------------------------------------|------------------|-----------|------------------------------|
| Pro                                      | ceso             |           | 13-1-84020                   |
| Us                                       | uario            |           | PEPE                         |
| Registro                                 | de archivo de p  | roceso g  | uardado satisfactoriamente.  |
|                                          | Doc              | cumentos  | del Proceso Ocultar          |
| Clase                                    | Observaciones    | Tamaño    | Opciones                     |
| Acto de<br>Adjudicación                  |                  | 20 KB     | Descargar Modificar Detalle  |
| Documento<br>Adicional                   |                  | 20 KB     | Descargar Modificar Detalle  |
| Pliegos de<br>Condiciones<br>definitivos |                  | 20 KB     | Descargar Modificar Detalle  |
| Pliegos de<br>Condiciones<br>definitivos |                  | 20 KB     | Descargar Modificar Detalle  |
| Proyecto de<br>pliego de<br>condiciones  |                  | 20 KB     | Descargar Modificar Detalle  |
| Contrato                                 |                  | 20 KB     | Descargar Modificar Detalle  |
| 6 r                                      | egistros enconti | rados, mo | strando todos los registros. |
| Nu                                       | ievo >>>         |           | 1                            |
|                                          |                  |           |                              |
|                                          |                  | Volve     | r >>>                        |

Una vez guardado el documento aparecerá el mensaje que confirma que los documentos obligatorios se han cargado correctamente y puede continuar.

Posteriormente verifique la información ingresada y proceda a grabar el proceso haciendo clic en el botón **Guardar**.

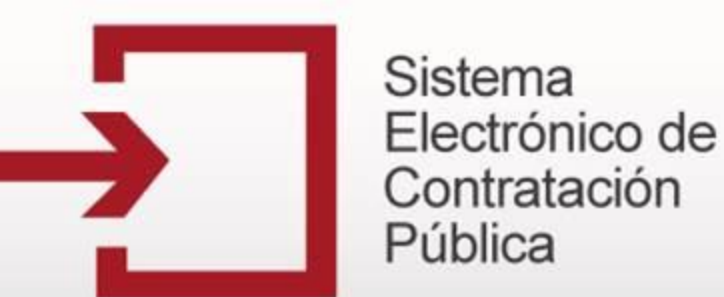

#### Cambio de estado Adjudicado a Celebrado

| Tipo de identificación del representante<br>legal del contratista   | <b>-</b>                                                                                                    |
|---------------------------------------------------------------------|----------------------------------------------------------------------------------------------------|
| Número de identificación del representante<br>legal del contratista |                                                                                                    |
| Fecha de inicio de ejecución del contrato                           |                                                                                                    |
| Plazo de ejecución del contrato                                     | Seleccione el tipo de periodo                                                                                                |
| Interventoría externa                                               | <b>v</b>                                                                                                    |
| Valor del contrato de interventoría externa                         | Observe aqui el formato en numeros<br>Observe aqui el formato en letras                                                      |
| Moneda de pago de interventoría externa                             |                                                                                                    |
| Documentos Asociados                                                | Los Documentos Obligatorios se han cargado de forma correcta, ahora proceda a grabar el proceso Administracíon de documentos |
|                                                                     | Guardar >>> Volver >>>                                                                                                    |

Una vez guardado el documento aparecerá el mensaje que confirma que los documentos obligatorios se han cargado correctamente y puede continuar.

Posteriormente verifique la información ingresada y proceda a grabar el proceso haciendo clic en el botón **Guardar**.

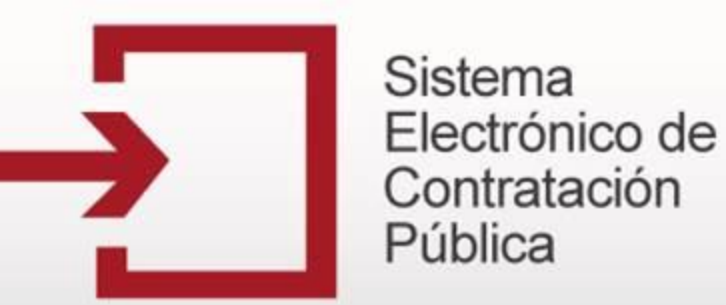

#### Cambio de estado Adjudicado a Celebrado

| Deta | alle y Cantidad del Objeto | a Contratar                       | Materiales y prod               | luctos de papel        |                        | Máximo 1460 c                   | aracteres                       |
|------|----------------------------|-----------------------------------|---------------------------------|------------------------|------------------------|---------------------------------|---------------------------------|
| Cua  | ntía a Contratar           |                                   | 1234567                         |                        |                        |                                 |                                 |
| Tipo | de Contrato                |                                   | Arrendamiento                   | Ŧ                      |                        |                                 |                                 |
| Si O | tro Tipo de Contrato       |                                   |                                 |                        |                        |                                 |                                 |
|      |                            |                                   |                                 |                        |                        | INFORMACIÓN DE                  | CONTRATOS ASOCIADOS             |
| ▽    | Objeto del Contrato        | Valor del Contrato                | Razón Social del<br>Contratista | Número del<br>Contrato | Estado del<br>Contrato | Modificar Datos del<br>Contrato | Adiciones y Cambio de<br>Estado |
| 1    | Bienes y servicios         | \$123456789 (Corona<br>Islandesa) | PRUEBA S.A                      | 1234567                | Celebrado              | Ø                               | 0                               |

Posteriormente, aparecerá el contrato en la Información de Contratos Asociados, de ser necesario agregar más Contratos a ese proceso haga clic **Agregar Contrato** y repita la operación de cargue de contrato, de lo contrario haga clic en **Volver**.

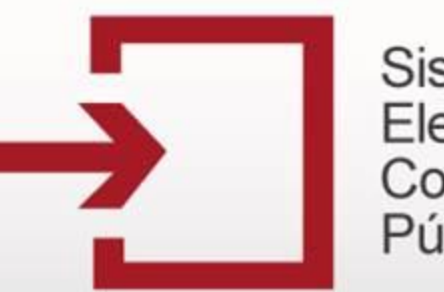

### Capacitación Secop

#### Cambio de estado Adjudicado a Celebrado

| Registre un Nuevo Proceso de<br>Contratación                                                                                   | Buscador de                                                                                                    | procesos                          |                       |                       |                                                                                              |                      |                     |        |           |
|----------------------------------------------------------------------------------------------------|----------------------------------------------------------------------------------------------------|-----------------------------------|-----------------------|-----------------------|----------------------------------------------------------------------------------------------|----------------------|---------------------|--------|-----------|
| <ul> <li>Licitación Pública</li> <li>Selección Abreviada</li> <li>Concurso de Méritos</li> </ul>                               | Buscar po<br>Fecha pub<br>Fecha des                                                                                               | r número de p<br>Nicación:<br>sde | proceso o númer       | o de constanc         | cia:<br>echa hasta                                                                           |                      | Buscar >            | >>>    |           |
| <ul> <li>Contratación Directa</li> <li>Mínima Cuantía</li> <li>Régimen Especial</li> <li>Asociación Público Privada</li> </ul> | Contratación Directa     Mínima Cuantía     Régimen Especial     Asociación Público Privada     1.2.3.4.5.6. [Sinuiente (Ultime ] |                                   |                       |                       |                                                                                              |                      |                     |        |           |
| Utilización del SECOR                                                                                                    | Número de<br>Proceso                                                                                                    | No. de<br>Constancia              | Estado del<br>Proceso | Tipo de<br>Proceso    | Objeto del Contrato                                                                          | Fecha<br>Publicación | Modificar<br>Estado | Editar | Descartar |
| Listado de convenciones utilizadas                                                                                             | 123456789                                                                                                    |                                   | Celebrado             | Licitación<br>Pública | Materiales y Productos de Papel                                                              | 28-02-2013           | 9                   | 9      | 6         |
| Manual<br>Codificación de bienes y servicios<br>Utilidades para convertir a PDF                                                | CCE-LP-52472                                                                                                    | 13-1-84014                        | Adjudicado            | Licitación<br>Pública | Redes de Comunicaciones, Equipos<br>Informáticos y Periféricos, Componentes y<br>Suministros | 27-02-2013           | 0                   | Ø      | 9         |

Finalmente, verifique que el proceso haya cambiado de estado correctamente, en la columna **Estado del Proceso** deberá decir <u>Celebrado</u>.

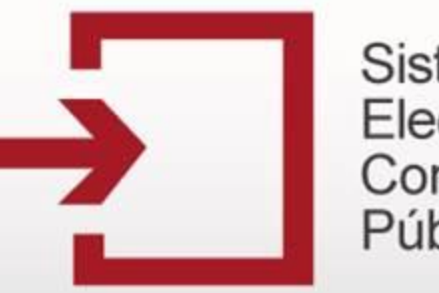

### Capacitación Secop

## ADICIONAR CONTRATOS

| Registre un Nuevo Proceso de<br>Contratación                                                                                      | Buscador de                         | procesos                           |                       |                       |                                                                                              |                      |                     |        |           |
|----------------------------------------------------------------------------------------------------|-------------------------------------|------------------------------------|-----------------------|-----------------------|----------------------------------------------------------------------------------------------|----------------------|---------------------|--------|-----------|
| Licitación Pública <u>Selección Abreviada</u> <u>Concurso de Méritos</u> <u>Construtación Directo</u>                             | Buscar po<br>Fecha pub<br>Fecha des | r número de p<br>plicación:<br>sde | proceso o númer       | ro de constano        | cia:<br>echa hasta                                                                           |                      | Buscar >            | >>     |           |
| Contratación Directa     Mínima Cuantía     Régimen Especial     Asociación Público Privada     1.2.3.4.5.6. [Sinuiente / Ultima] |                                     |                                    |                       |                       |                                                                                              |                      |                     |        |           |
| Litilización del SECOR                                                                                                    | Número de<br>Proceso                | No. de<br>Constancia               | Estado del<br>Proceso | Tipo de<br>Proceso    | Objeto del Contrato                                                                          | Fecha<br>Publicación | Modificar<br>Estado | Editar | Descartar |
| Listado de convenciones utilizadas                                                                                                | 123456789                           | 13-1-84020                         | Celebrado             | Licitación<br>Pública | Materiales y Productos de Papel                                                              | 28-02-2013           | 9                   | 6      | Ð         |
| Manual<br>Codificación de bienes y servicios<br>Utilidades para convertir a PDF                                                   | CCE-LP-52472                        | 13-1-84014                         | Adjudicado            | Licitación<br>Pública | Redes de Comunicaciones, Equipos<br>Informáticos y Periféricos, Componentes y<br>Suministros | 27-02-2013           | 0                   | Ø      | 6         |

Para realizar adiciones a un contrato en primera instancia debe ubicar el proceso que desee modificar y posteriormente hacer clic en el ícono "Modificar estado".

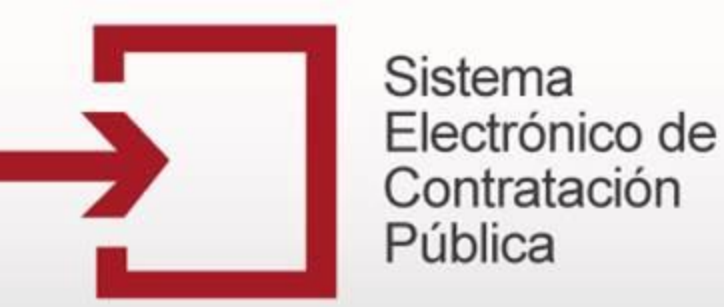

#### Adicionar contratos

| Detal  | le y Cantidad del Objeto           | o a Contratar                     | Materiales y pro                | ductos de papel        |                        | Máximo 1450 ca                  | iracteres                       |
|--------|------------------------------------|-----------------------------------|---------------------------------|------------------------|------------------------|---------------------------------|---------------------------------|
| Cuan   | itía a Contratar                   |                                   | 1234567                         |                        |                        |                                 |                                 |
| Tipo ( | de Contrato                        |                                   | Arrendamiento                   | ~                      |                        |                                 |                                 |
| Si Otr | ro Tipo de Contrato                |                                   |                                 |                        |                        |                                 |                                 |
|        |                                    |                                   |                                 |                        |                        | INFORMACIÓN DE C                | CONTRATOS ASOCIADOS             |
| ⊽      | Objeto del Contrato                | Valor del Contrato                | Razón Social del<br>Contratista | Número del<br>Contrato | Estado del<br>Contrato | Modificar Datos del<br>Contrato | Adiciones y Cambio de<br>Estado |
| 1      | Bienes y servicios                 | \$123456789 (Corona<br>Islandesa) | PRUEBA S.A                      | 1234567                | Celebrado              | <b>X</b>                        | 0                               |
| 2      | Se asigna el contrato a<br>DINATOS | \$200000 (Peso<br>Colombiano)     | DINATOS                         | CCE-LP-213             | Celebrado              | ×                               | o                               |
| Agre   | egar contrato 🛛 🔓                  |                                   |                                 |                        |                        |                                 |                                 |

Aparecerá el formulario con la información diligenciada anteriormente y en la parte inferior el listado de **Información de Contratos Asociados**. Cada contrato asociado al proceso podrá ser modificado y/o adicionado ingresando por el ícono de la columna **Adiciones y Cambio de Estado**.

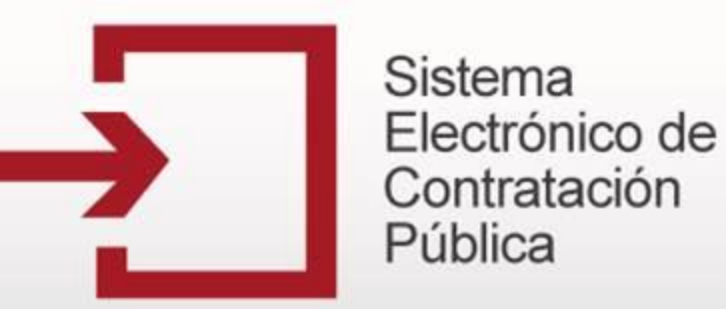

Adicionar contratos

| Tipo de identificación del representante<br>legal del contratista   | Cédula de Ciudadanía 🔻                         |
|---------------------------------------------------------------------|------------------------------------------------|
| Número de identificación del representante<br>legal del contratista | 12345688999                                    |
| Fecha de inicio de ejecución del contrato                           | 20-03-2013                                     |
| Plazo de ejecución del contrato                                     | 50<br>Días 🔻                                   |
| Interventoría externa                                               | Si 🔻                                           |
| Valor del contrato de interventoría externa                         | 123456789                                      |
| Moneda de pago de interventoría externa                             | Corona Islandesa 💌                             |
|                                                                     | INFORMACIÓN DE ADICIONES ASOCIADAS AL CONTRATO |
|                                                                     | Este contrato no posee adiciones               |
| Agregar adición 📄                                                   |                                                |

Aparecerá el formulario con la información diligenciada anteriormente y en la parte inferior el listado de **Información de Adiciones Asociadas al Contrato**. Haga clic en el botón **Agregar Adición**.

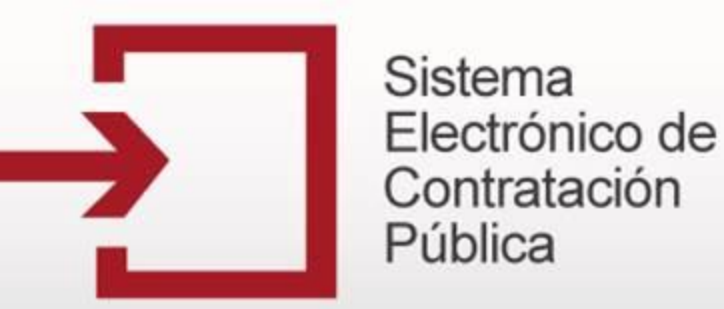

Adicionar contratos

| Valor del Contrato                 | \$123456789 (Corona Islandesa)                               |
|------------------------------------|--------------------------------------------------------------|
| Plazo Ejecución del Contrato       | 50 DÍAS                                                      |
| Numero en el sistema de la adición | 100740                                                       |
| Tipo de Adición                    | <b>v</b>                                                     |
| Fecha de Firma de la adición       |                                                              |
| Tiempo Adicionado                  | <b>T</b>                                                     |
| Valor Adicionado                   | Ingrese el valor sin formato y SIN CENTAVOS Ej: 999999999    |
| Moneda de Pago de la Adición       | <b>-</b>                                                     |
| Documentos Asociados               | Pendiente por cargar documentos Administracíon de documentos |
|                                    | Guardar >>> Volver >>>                                       |

Las adiciones pueden ser en <u>Tiempo</u>, <u>Valor</u> o <u>Tiempo y Valor</u>. El sistema genera un formulario con los datos que deben diligenciarse para la adición. Complete los campos que corresponda y proceda a adjuntar el documento soporte, para lo cual, deberá seguir el procedimiento descrito anteriormente para tal fin.

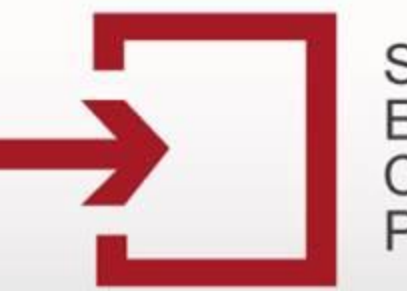

### Capacitación Secop

#### Adicionar contratos

|   | Us                                       | uario                              |           | PEPE                          |
|---|------------------------------------------|------------------------------------|-----------|-------------------------------|
|   | Registro                                 | de archivo de p                    | roceso gi | uardado satisfactoriamente.   |
|   |                                          | Doc                                | umentos   | s del Proceso                 |
|   |                                          |                                    |           | Ocultar                       |
|   | Clase                                    | Observaciones                      | Tamaño    | Opciones                      |
|   | Acto de<br>Adjudicación                  |                                    | 20 KB     | Descargar Modificar Detalle   |
| 1 | Documento<br>Adicional                   |                                    | 20 KB     | Descargar Modificar Detalle   |
|   | Pliegos de<br>Condiciones<br>definitivos |                                    | 20 KB     | Descargar Modificar Detalle   |
|   | Pliegos de<br>Condiciones<br>definitivos |                                    | 20 KB     | Descargar Modificar Detalle   |
|   | Proyecto de<br>pliego de<br>condiciones  |                                    | 20 KB     | Descargar Modificar Detalle   |
|   | Contrato                                 | CONTRATO<br>FIRMADO POR<br>DINATOS | 20 KB     | Descargar Modificar Detalle   |
|   | Adición                                  |                                    | 20 KB     | Descargar Modificar Detalle   |
|   | Contrato                                 |                                    | 20 KB     | Descargar Modificar Detalle   |
|   | 8 n                                      | egistros encont                    | rados, mo | ostrando todos los registros. |
|   |                                          |                                    |           | 1                             |
|   | Nu                                       | evo >>>                            |           |                               |

Una vez haya cargado el documento, este aparecerá en el listado. Si desea cargar otro repita nuevamente esta operación, de lo contrario haga clic en "Volver" para continuar con la adición al contrato.

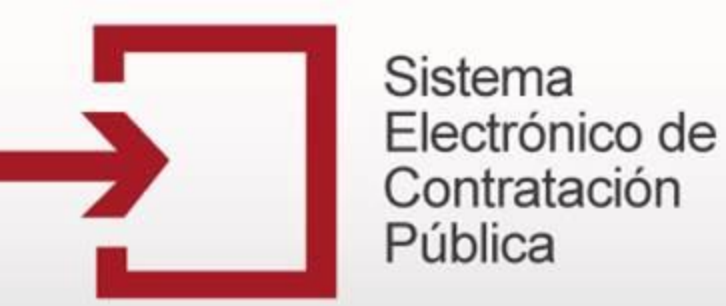

#### Adicionar contratos

| Plazo Ejecución del Contrato       | 50 DÍAS                                                                                                    |
|------------------------------------|----------------------------------------------------------------------------------------------------|
| Numero en el sistema de la adición | 100740                                                                                                    |
| Tipo de Adición                    | Valor •                                                                                                    |
| Fecha de Firma de la adición       | 28-02-2013                                                                                                    |
| Tiempo Adicionado                  |                                                                                                    |
| Valor Adicionado                   | 123456789 Ingrese el valor sin formato y SIN CENTAVOS Ej: 999999999                                                             |
| Moneda de Pago de la Adición       | Corona Noruega 💌                                                                                                    |
| Documentos Asociados               | Los Documentos Obligatorios se han cargado de forma correcta, ahora proceda a grabar el proceso<br>Administracíon de documentos |
|                                    | Guardar >>> Volver >>>                                                                                                    |

Una vez guardado el documento aparecerá el mensaje que confirma que los documentos obligatorios se han cargado correctamente y puede continuar. Posteriormente verifique la información ingresada y proceda a grabar la adición haciendo clic en el botón **Guardar**.

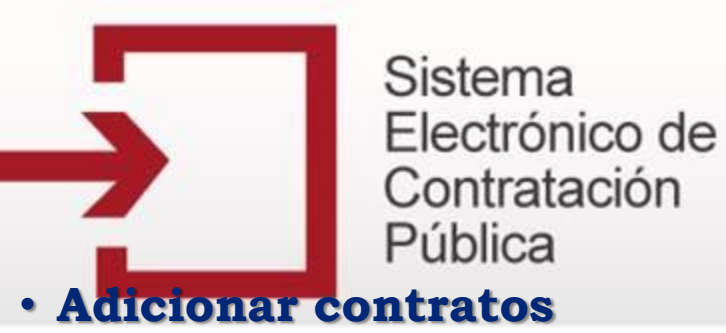

| Fecha de inicio de ejecución del contrato   |          | 20-03           | 20-03-2013        |              |                    |                              |                        |                    |  |
|---------------------------------------------|----------|-----------------|-------------------|--------------|--------------------|------------------------------|------------------------|--------------------|--|
| Plazo de ejecución del contrato             |          |                 | 50<br>Días        | 50<br>Días 💌 |                    |                              |                        |                    |  |
| Interventoría externa                       |          |                 | Si 🖣              | Si 🔹         |                    |                              |                        |                    |  |
| Valor del contrato de interventoría externa |          |                 | 12345             | 6789         |                    |                              |                        |                    |  |
| Moneda de pago de interventoría externa     |          |                 |                   | Coro         | Corona Islandesa 👻 |                              |                        |                    |  |
|                                             |          |                 |                   |              |                    | INFORMA                      | CIÓN DE ADICIONES ASO  | CIADAS AL CONTRATO |  |
|                                             | $\nabla$ | Tipo de Adición | Tiempo Adicio     | onado        | Valor Adicionado   | Fecha de Firma de la Adición | Modificar Adición      |                    |  |
|                                             | 1        | 2               | -                 |              | 123456789 - 25     | 28-02-2013                   | inistracíon de documer |                    |  |
| Agregar adición 🔒                           |          |                 |                   |              |                    |                              |                        |                    |  |
|                                             | L        | iquidar >>>     | Term. sin liquida | ar >>>       |                    | Volv                         | er>>>                  |                    |  |

Posteriormente, aparecerá la adición en la Información de Adiciones Asociadas al Contrato, de ser necesario agregar más adiciones a ese contrato haga clic en Agregar Adición y repita la operación anterior, de lo contrario haga clic en Volver.

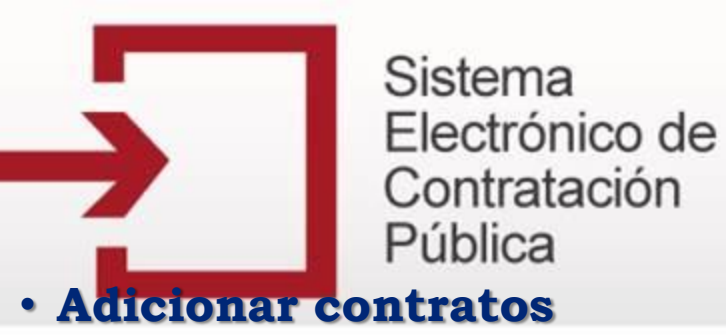

| Número del Contrato                                        | 1234567 Ver Adiciones                 |
|------------------------------------------------------------|---------------------------------------|
| Estado del Contrato                                        | Celebrado                             |
| Objeto del Contrato                                        | Bienes y servicios                    |
| Cuantía Definitiva del Contrato                            | \$123,456,789 Corona Islandesa        |
| Porcentaje de Anticipo                                     | 50 %                                  |
| Nombre o Razón Social del Contratista                      | PRUEBA S.A                            |
| Identificación del Contratista                             | Nit de Persona Jurídica No. 123456789 |
| País y Departamento/Provincia de ubicación del Contratista | Barbados : Bridgetown                 |
| Dirección Física del Contratista                           | Calle 26 a 110 a 10                   |
| Nombre del Representante Legal del Contratista             | PEPE PEREZ                            |
| Identificación del Representante Legal                     | Cédula de Ciudadanía No. 12345688999  |
| Valor Contrato Interventoría Externa                       | \$123,456,789 Córdoba                 |
| Fecha de Firma del Contrato                                | 28 de febrero de 2013                 |
| Fecha de Inicio de Ejecución del Contrato                  | 20 de marzo de 2013                   |
| Plazo de Ejecución del Contrato                            | 50 Días                               |
| Documentos del Proceso                                     |                                       |

Finalmente, verifique que la adición haya quedado registrada, ingresando a consultar el detalle del proceso y haciendo clic en el vínculo **Ver Adiciones** de la sección Información de los Contratos Asociados al Proceso.

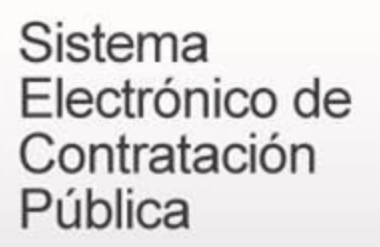

## CAMBIO DE ESTADO BORRADOR A DESCARTADO

| Registre un Nuevo Proceso de                                                                                                   | Buscador de                                                              | procesos                            |                       |                       |                                                                          |                                |                               |  |
|----------------------------------------------------------------------------------------------------|--------------------------------------------------------------------------|-------------------------------------|-----------------------|-----------------------|--------------------------------------------------------------------------|--------------------------------|-------------------------------|--|
| Licitación Pública <u>Selección Abreviada</u> <u>Concurso de Méritos</u> <u>Concurso de Méritos</u>                            | Buscar po<br>Fecha put<br>Fecha des                                      | or número de p<br>olicación:<br>sde | proceso o núme        | ro de constan         | cia:<br>echa hasta                                                       | Bus                            | car >>>                       |  |
| <ul> <li>Contratación Directa</li> <li>Mínima Cuantía</li> <li>Régimen Especial</li> <li>Asociación Público Privada</li> </ul> | 780 registros encontrados, mostrando página 1 (30 Registros por página). |                                     |                       |                       |                                                                          |                                |                               |  |
|                                                                                                    | Número de<br>Proceso                                                     | No. de<br>Constancia                | Estado del<br>Proceso | Tipo de<br>Proceso    | Objeto del Contrato                                                      | Fecha Modi<br>Publicación Esta | ficar<br>ado Editar Descartar |  |
| Listado de convenciones utilizadas                                                                                             | 123456                                                                   | 13-1-84021                          | Borrador              | Licitación<br>Pública | Maquinaria y Accesorios para Agricultura,<br>Pesca, Silvicultura y Fauna | 28-02-2013                     | ÷                             |  |
| Manual<br>Codificación de bienes y servicios                                                                                   | 123456789                                                                | 13-1-84020                          | Celebrado             | Licitación<br>Pública | Materiales y Productos de Papel                                          | 28-02-2013                     | a a                           |  |

Para llevar un proceso de **Borrador** a **Descartado**, en primera instancia deberá iniciar sesión con su usuario y clave. En el listado de procesos de su sesión ubique el proceso que desee cambiar de estado y posteriormente haga clic en el ícono "**Caneca**".

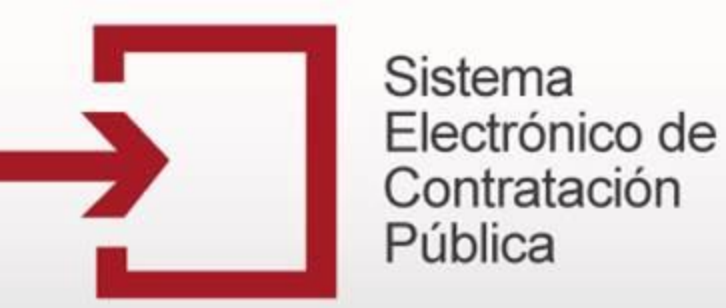

#### Cambio de estado Borrador a Descartado

|                         | Mensaje de                                                               | página web            | _                     |                                                                          |                      |                     |        |            |  |  |  |
|-------------------------|--------------------------------------------------------------------------|-----------------------|-----------------------|--------------------------------------------------------------------------|----------------------|---------------------|--------|------------|--|--|--|
| _                       | Desea descartar el proceso en estado Borrador 13-1-84021 ?               |                       |                       |                                                                          |                      |                     |        |            |  |  |  |
| Buscador di<br>Buscar p | Buscador d<br>Buscar r                                                   |                       |                       |                                                                          |                      |                     |        |            |  |  |  |
| Fecha put               | olicación:                                                               |                       | _                     |                                                                          | ļ                    | Buscar >            | >> _   |            |  |  |  |
| Fecha des               | sde                                                                      |                       | F                     | echa hasta                                                               |                      |                     |        |            |  |  |  |
|                         | 780 registros encontrados, mostrando página 1 (30 Registros por página). |                       |                       |                                                                          |                      |                     |        |            |  |  |  |
| Número de<br>Proceso    | No. de<br>Constancia                                                     | Estado del<br>Proceso | Tipo de<br>Proceso    | Objeto del Contrato                                                      | Fecha<br>Publicación | Modificar<br>Estado | Editar | Descartar  |  |  |  |
| <u>123456</u>           | 13-1-84021                                                               | Borrador              | Licitación<br>Pública | Maquinaria y Accesorios para Agricultura,<br>Pesca, Silvicultura y Fauna | 28-02-2013           | 9                   | Z      | <i>∎</i> r |  |  |  |

El sistema genera una ventana emergente, en la cual le solicitará confirmación de esta acción. Si está seguro de descartar el proceso haga clic en **Aceptar**, de lo contrario haga clic en **Cancelar**.

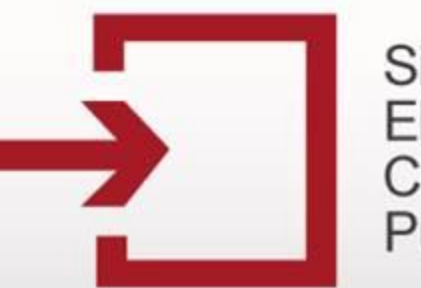

### Capacitación Secop

#### • Cambio de estado Borrador a Descartado

| Registre un Nuevo Proceso de<br>Contratación<br>• Licitación Pública<br>(*) Selección Abreviada<br>(*) Concurso de Méritos     | Buscador de<br>Buscar po<br>Fecha pul<br>Fecha des | procesos<br>or número de p<br>blicación:<br>sde | proceso o núme        | ro de constan         | cia:<br>Fecha hasta                                                                            |                      | Buscar             | >>>    |           |
|----------------------------------------------------------------------------------------------------|----------------------------------------------------|-------------------------------------------------|-----------------------|-----------------------|------------------------------------------------------------------------------------------------|----------------------|--------------------|--------|-----------|
| <ul> <li>Contratación Directa</li> <li>Mínima Cuantía</li> <li>Régimen Especial</li> <li>Asociación Público Privada</li> </ul> |                                                    |                                                 | 780 re                | gistros encon         | contrados, mostrando página 1 (30 Registros por página).<br>1 2 3 4 5 6 [ Siguiente / Ultima ] |                      |                    |        |           |
|                                                                                                    | Número de<br>Proceso                               | No. de<br>Constancia                            | Estado del<br>Proceso | Tipo de<br>Proceso    | Objeto del Contrato                                                                            | Fecha<br>Publicación | Modifica<br>Estado | Editar | Descartar |
| Listado de convenciones utilizadas                                                                                             | 123456                                             | 21                                              | Descartado            | Licitación<br>Pública | Maquinaria y Accesorios para Agricultura,<br>Pesca, Silvicultura y Fauna                       | 28-02-2013           | 6                  | 6      | <b>B</b>  |
| Manual<br>Codificación de bienes y servicios                                                                                   | <u>123456789</u>                                   | 13-1-84020                                      | Celebrado             | Licitación<br>Pública | Materiales y Productos de Papel                                                                | 28-02-2013           | 9                  | 9      | 6         |

En el listado de procesos de la sesión de usuario aparecerá el proceso en estado **Descartado** y los tres candados cerrados indicando que el proceso ya no podrá ser modificado ni actualizado.

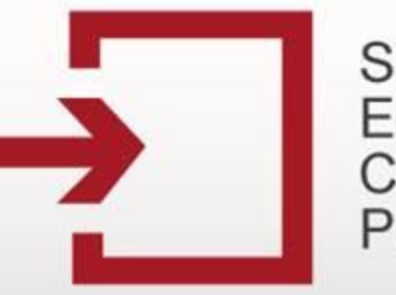

Capacitación Secop

### CAMBIO DE ESTADO CONVOCADO A TERMINADO ANORMALMENTE DESPUÉS DE CONVOCADO

| Registre un Nuevo Proceso de<br>Contratación                                                                                   | Buscador de                         | procesos                                                                 |                       |                       |                                                                      |                      |                     |          |            |
|----------------------------------------------------------------------------------------------------|-------------------------------------|--------------------------------------------------------------------------|-----------------------|-----------------------|----------------------------------------------------------------------|----------------------|---------------------|----------|------------|
| <ul> <li>Licitación Pública</li> <li>Selección Abreviada</li> <li>Concurso de Méritos</li> </ul>                               | Buscar po<br>Fecha put<br>Fecha des | or número de p<br>olicación:<br>sde                                      | oroceso o núme        | ro de constano        | cia:<br>echa hasta                                                   | ]                    | Buscar              | ·>>      |            |
| <ul> <li>Contratación Directa</li> <li>Mínima Cuantía</li> <li>Régimen Especial</li> <li>Asociación Público Privada</li> </ul> |                                     | 782 registros encontrados, mostrando página 1 (30 Registros por página). |                       |                       |                                                                      |                      |                     |          |            |
|                                                                                                    | Número de<br>Proceso                | No. de<br>Constancia                                                     | Estado del<br>Proceso | Tipo de<br>Proceso    | Objeto del Contrato                                                  | Fecha<br>Publicación | Modificar<br>Estado | Editar [ | Descarta   |
| Listado de convenciones utilizadas                                                                                             | 1234567                             | 13-1-84024                                                               | Convocado             | Licitación<br>Pública | Equipo de Laboratorio, Medida, Observación y<br>Comprobación         | 28-02-2013           | 9                   |          | 0          |
| Manual<br>Codificación de bienes y servicios                                                                                   | CCE-LP-23604                        | 13-1-84022                                                               | Borrador              | Licitación<br>Pública | Servicios Públicos, Servicios de Información y<br>Telecomunicaciones | 28-02-2013           | 9                   | Z        | <u>ب</u> ه |

Para llevar un proceso de <u>Convocado</u> a <u>Terminado Anormalmente Después de Convocado</u>, en primera instancia deberá iniciar sesión con su usuario y clave. En el listado de procesos de su sesión ubique el proceso que desee cambiar de estado y posteriormente haga clic en el ícono "Modificar Estado".

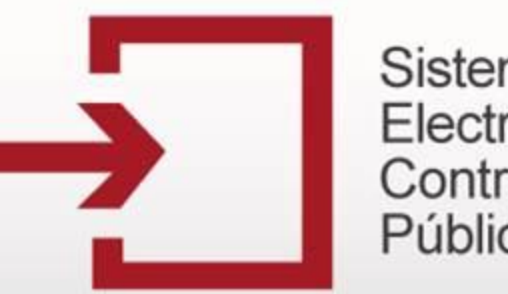

### Capacitación Secop

 Cambio de estado Convocado a Terminado Anormalmente después de Convocado

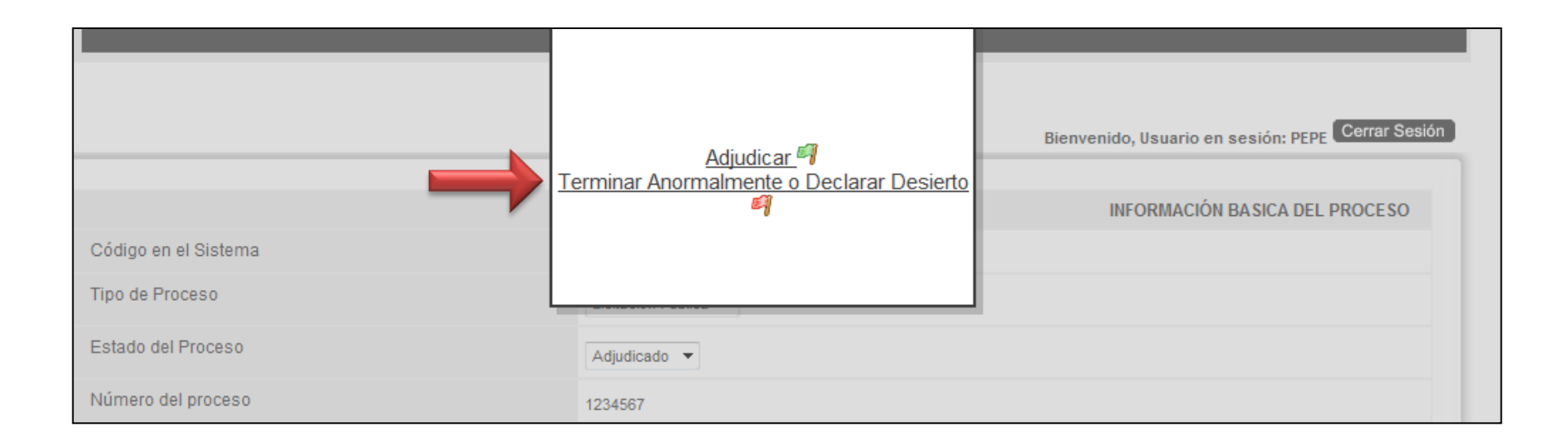

El Sistema genera esta pantalla en la cual, se debe elegir la opción **Terminar Anormalmente o Declarar Desierto** haciendo clic en el vínculo respectivo. Seguidamente aparecerá un formulario con los datos del proceso y al final figurarán nuevos campos para diligenciar según sea el caso.

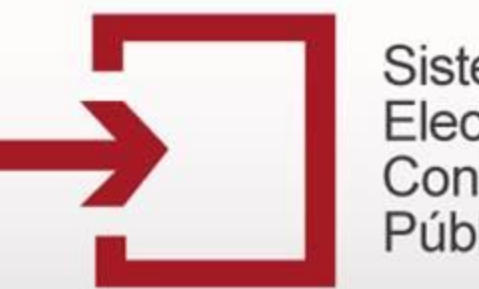

### Capacitación Secop

#### Cambio de estado Convocado a Terminado Anormalmente después de Convocado

|                            | DATOS TERMINACIÓN ANORMAL                                    |
|----------------------------|--------------------------------------------------------------|
| Motivo Terminación Anormal | Máximo 700 caracteres                                        |
| Fecha Terminación Anormal  |                                                              |
| Documentos Asociados       | Pendiente por cargar documentos Administracíon de documentos |
|                            | Guardar >>> Volver >>>                                       |

Aparecerá el formulario con la información que se ingresó en los estados anteriores precargada. Debe diligenciar en el formulario los datos de Terminación Anormal del proceso. Posteriormente, deberá incluir los documentos relacionados con el estado "Terminado Anormalmente después de Convocado" dentro del proceso, para lo cual, deberá seguir el procedimiento descrito anteriormente para tal fin.

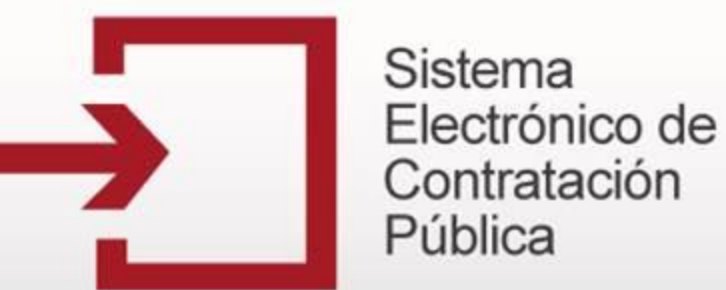

#### Cambio de estado Convocado a Terminado Anormalmente después de Convocado

| En                                                                       | tidad                     | Z ENTIDAD DE PRUEBA       |         |
|--------------------------------------------------------------------------|---------------------------|---------------------------|---------|
| Pro                                                                      | oceso                     | 13-1-84024                |         |
| Us                                                                       | uario                     | PEPE                      |         |
| Registre                                                                 | o de archivo de proceso   | guardado satisfactoriame  | nte.    |
|                                                                          | Documen                   | os del Proceso            | Ocultar |
| Clase                                                                    | <b>Observaciones</b> Tama | ĩo Opciones               |         |
| Acto de<br>declaratoria<br>de desierta<br>o de<br>terminación<br>anormal | 20 Ki                     | Descargar Modificar       | Detalle |
| Pliegos de<br>Condiciones<br>definitivos                                 | 20 K                      | Descargar Modificar       | Detalle |
| Proyecto de<br>pliego de<br>condiciones                                  | 20 Ki                     | Descargar Modificar       | Detalle |
| 3 (                                                                      | egistros encontrados,     | mostrando todos los regis | tros.   |
| N                                                                        | 16A0 >>>                  | 1                         |         |
| -                                                                        |                           | -                         | •       |
|                                                                          | Vo                        | ver >>>                   |         |

Una vez haya cargado el documento, este aparecerá en el listado. Si desea cargar otro repita nuevamente esta operación, de lo contrario haga clic en **Volver** para continuar con el cambio de estado del proceso.

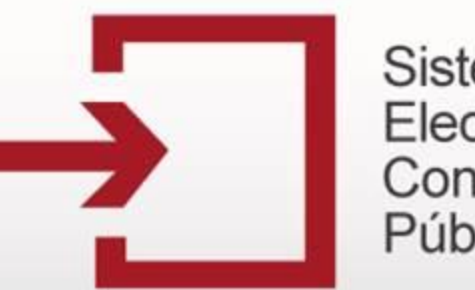

### Capacitación Secop

#### Cambio de estado Convocado a Terminado Anormalmente después de Convocado

|                            | DATOS TERMINACIÓN ANORMAL                                                                                                    |
|----------------------------|----------------------------------------------------------------------------------------------------|
| Motivo Terminación Anormal | Describir el motivo terminación anormal Máximo 700 caracteres                                                                   |
| Fecha Terminación Anormal  | 28-02-2013                                                                                                    |
| Documentos Asociados       | Los Documentos Obligatorios se han cargado de forma correcta, ahora proceda a grabar el proceso<br>Administracíon de documentos |
|                            | Guardar >>> Volver >>>                                                                                                    |

Una vez guardado el documento aparecerá el mensaje que confirma que los documentos obligatorios se han cargado correctamente y puede continuar.

Posteriormente verifique la información ingresada y proceda a grabar el proceso haciendo clic en el botón **Guardar**.

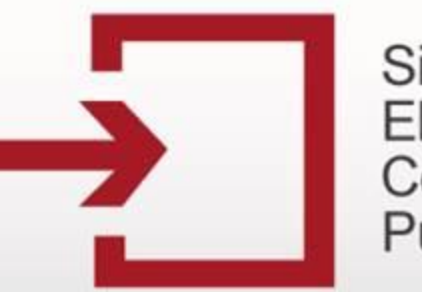

### Capacitación Secop

#### Cambio de estado Convocado a Terminado Anormalmente después de Convocado

| Registre un Nuevo Proceso de<br>Contratación                                                                                   | Buscador de                       | procesos                                                                 |                                                      |                       |                                                              |                      |                     |        |           |
|----------------------------------------------------------------------------------------------------|-----------------------------------|--------------------------------------------------------------------------|------------------------------------------------------|-----------------------|--------------------------------------------------------------|----------------------|---------------------|--------|-----------|
| Licitación Pública <u>Selección Abreviada</u> <u>Concurso de Méritos</u>                                                       | Buscar po<br>Fecha pu<br>Fecha de | or número de p<br>blicación:<br>sde                                      | proceso o númer                                      | ro de constan         | cia:<br>Fecha hasta                                          | ]                    | Buscar >>>          |        |           |
| <ul> <li>Contratación Directa</li> <li>Mínima Cuantía</li> <li>Régimen Especial</li> <li>Asociación Público Privada</li> </ul> |                                   | 782 registros encontrados, mostrando página 1 (30 Registros por página). |                                                      |                       |                                                              |                      |                     |        |           |
|                                                                                                    | Número de<br>Proceso              | No. de<br>Constancia                                                     | Estado del<br>Proceso                                | Tipo de<br>Proceso    | Objeto del Contrato                                          | Fecha<br>Publicación | Modificar<br>Estado | Editar | Descartar |
| Listado de convenciones utilizadas<br>Manual<br>Codificación de bienes y servicios                                             | 1234567                           | 13-12-024                                                                | Terminado<br>Anormalmente<br>después de<br>Convocado | Licitación<br>Pública | Equipo de Laboratorio, Medida, Observación y<br>Comprobación | 28-02-2013           | 3                   | 6      | 6         |

Finalmente, verifique que el proceso haya cambiado de estado correctamente, en la columna **Estado del Proceso** deberá decir <u>Terminado Anormalmente después de</u> <u>Convocado</u> y debe tener los tres candados.

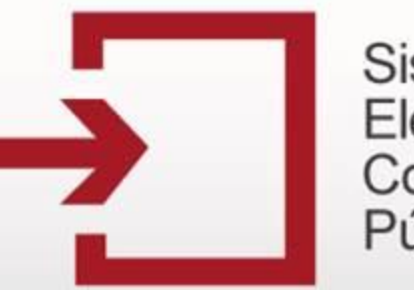

Capacitación Secop

# TEMÁTICA

#### ACTUALIZACIÓN DE INFORMACIÓN DE PROCESOS

- Del estado BORRADOR a CONVOCADO
- Del estado CONVOCADO a ADJUDICADO
- Del estado ADJUDICADO a CELEBRADO
- Adicionar Contratos

**TERMINACIÓN DE PROCESOS** 

- Del estado BORRADOR a BORRADOR DESCARTADO
- Del estado CONVOCADO a TERMINADO ANORMALMENTE DESPUÉS DE CONVOCADO
- Del estado CELEBRADO a LIQUIDADO/TERMINADO SIN LIQUIDAR

Capacitación Secop

### CAMBIO DE ESTADO CELEBRADO A LIQUIDADO O TERMINADO SIN LIQUIDAR

|                                                                                    | $1 \ge 3 + 5 0 \dots (3 \text{ guinta})$ |                      |                                                      |                       |                                                                                              |                      |                     |        |          |
|------------------------------------------------------------------------------------|------------------------------------------|----------------------|------------------------------------------------------|-----------------------|----------------------------------------------------------------------------------------------|----------------------|---------------------|--------|----------|
| Litilización del SECOP                                                             | Número de<br>Proceso                     | No. de<br>Constancia | Estado del<br>Proceso                                | Tipo de<br>Proceso    | Objeto del Contrato                                                                          | Fecha<br>Publicación | Modificar<br>Estado | Editar | Descarta |
| Listado de convenciones utilizadas<br>Manual<br>Codificación de bienes y servicios | <u>1234567</u>                           | 13-1-84024           | Terminado<br>Anormalmente<br>después de<br>Convocado | Licitación<br>Pública | Equipo de Laboratorio, Medida, Observación y<br>Comprobación                                 | 28-02-2013           | <b>.</b><br>D       | 6      | 9        |
| Utilidades para convertir a PDF                                                    | CCE-LP-23604                             | 13-1-84022           | Borrador                                             | Licitación<br>Pública | Servicios Públicos, Servicios de Información y<br>Telecomunicaciones                         | 28-02-2013           | 9                   | Ø      | ١.<br>E  |
| Opciones de Usuario                                                                | 123456                                   | 13-1-84021           | Descartado                                           | Licitación<br>Pública | Maquinaria y Accesorios para Agricultura,<br>Pesca, Silvicultura y Fauna                     | 28-02-2013           | 6                   | 9      | 9        |
| Cambio de contrasena                                                               | 123456789                                | 13-1-84020           | Celebrado                                            | Licitación<br>Pública | Materiales y Productos de Papel                                                              | $\rightarrow$        | 9                   | 6      | 9        |
| Plan Anual De Adquisición                                                          | CCE-LP-52472                             | 13-1-84014           | Celebrado                                            | Licitación<br>Pública | Redes de Comunicaciones, Equipos<br>Informáticos y Periféricos, Componentes y<br>Suministros | 27-02-2013           | 9                   | 9      | 9        |
|                                                                                    |                                          |                      |                                                      |                       | Common Co                                                                                    |                      |                     |        |          |

Para llevar un proceso de <u>Celebrado</u> a <u>Liquidado o Terminado sin Liquidar</u>, en primera instancia deberá iniciar sesión con su usuario y clave. En el listado de procesos de su sesión ubique el proceso que desee cambiar de estado y posteriormente haga clic en el ícono "Modificar Estado".

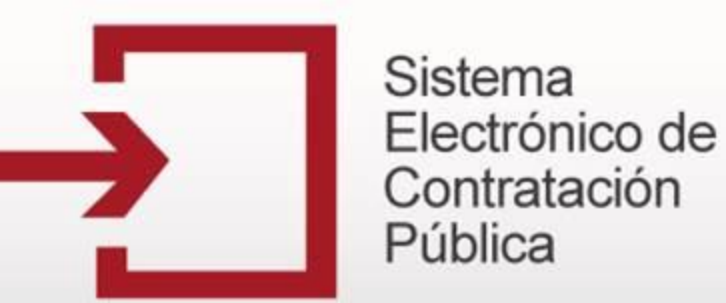

#### • Cambio de estado Celebrado a Liquidado o Terminado sin Liquidar

| Cuantía a Contratar                  |                                   | 1234567                         |                        |                        |                                 |                                 |
|--------------------------------------|-----------------------------------|---------------------------------|------------------------|------------------------|---------------------------------|---------------------------------|
| Tipo de Contrato                     |                                   |                                 |                        |                        |                                 |                                 |
| Si Otro Tipo de Contrato             |                                   |                                 |                        |                        |                                 |                                 |
|                                      |                                   |                                 |                        |                        | INFORMACIÓN DE                  | CONTRATOS ASOCIADOS             |
|                                      |                                   |                                 |                        |                        |                                 |                                 |
| ∇ Objeto del Contrato                | Valor del Contrato                | Razón Social del<br>Contratista | Número del<br>Contrato | Estado del<br>Contrato | Modificar Datos del<br>Contrato | Adiciones y Cambio de<br>Estado |
| 1 Bienes y servicios                 | \$123456789 (Corona<br>Islandesa) | PRUEBA S.A                      | 1234567                | Celebrado              |                                 | 9                               |
| 2 Se asigna el contrato a<br>DINATOS | \$200000 (Peso<br>Colombiano)     | DINATOS                         | CCE-LP-213             | Celebrado              |                                 | 0                               |
| Agregar contrato                     |                                   |                                 |                        |                        |                                 |                                 |

Posteriormente, aparecerá el formulario con la información diligenciada anteriormente y en la parte inferior el listado de **Información de Contratos Asociados**, cada contrato asociado al proceso podrá ser liquidado o Terminado sin Liquidar ingresando por el ícono de la columna **Adiciones y Cambio de Estado**.

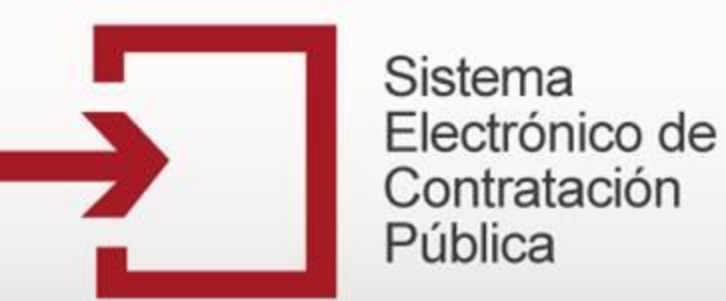

#### • Cambio de estado Celebrado a Liquidado o Terminado sin Liquidar

| Valor del contrato de interventoría externa |    |                 | 12                   | 123456789           |                              |                        |                    |  |
|---------------------------------------------|----|-----------------|----------------------|---------------------|------------------------------|------------------------|--------------------|--|
| Moneda de pago de interventoría externa     |    |                 | C                    | orona Islandesa     | ▼                            |                        |                    |  |
|                                             |    |                 |                      |                     | INFORMA                      | CIÓN DE ADICIONES ASO  | CIADAS AL CONTRATO |  |
|                                             | V  | Tipo de Adición | Tiempo Adiciona      | lo Valor Adicionado | Fecha de Firma de la Adición | Modificar Adición      |                    |  |
|                                             | 1  | 2               | -                    | 123456789 - 25      | 28-02-2013                   | inistracíon de documer |                    |  |
| Agregar adición 🔒                           |    |                 |                      |                     |                              |                        |                    |  |
|                                             | Li | quidar >>>      | Γerm. sin liquidar > | ~>                  | Volv                         | er >>>                 |                    |  |

Aparecerá el formulario con la información diligenciada anteriormente y en la parte inferior los botones **Liquidar** y **Terminar sin Liquidar**. Haga clic en el botón que corresponda para cada contrato.

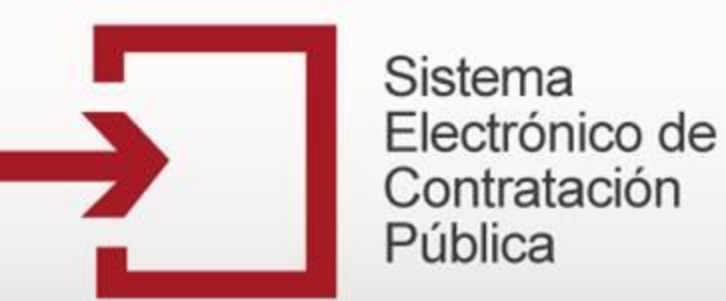

#### • Cambio de estado Celebrado a Liquidado o Terminado sin Liquidar

| Fecha de Terminación del Contrato Sin<br>Liquidar |                                       |                              |
|---------------------------------------------------|---------------------------------------|------------------------------|
| Tipo de Terminación                               | •                                     |                              |
| Causal Terminación anormal                        |                                       |                              |
| Otra Causal Terminación anormal                   | · · · · · · · · · · · · · · · · · · · |                              |
| Documentos Asociados                              | Pendiente por cargar documentos       | Administracíon de documentos |
|                                                   | Guardar >>> Volver >>>                |                              |

Aparecerá el formulario con la información del contrato diligenciada previamente y en la parte inferior los campos de la **Información de Contrato Liquidado** o **la Información de Contrato Terminado Sin Liquidar** (según haya sido la opción elegida anteriormente).

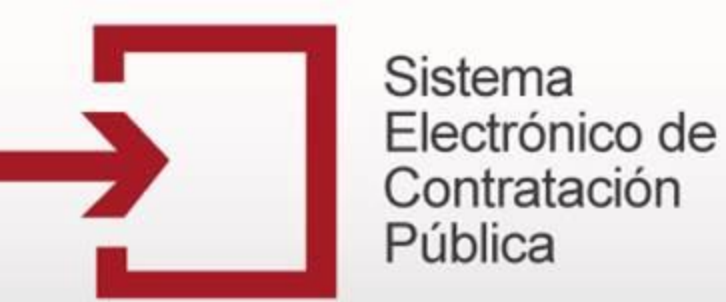

#### • Cambio de estado Celebrado a Liquidado o Terminado sin Liquidar

| Fecha de Terminación del Contrato Sin<br>Liquidar |                                 |                                |
|---------------------------------------------------|---------------------------------|--------------------------------|
| Tipo de Terminación                               | •                               |                                |
| Causal Terminación anormal                        |                                 |                                |
| Otra Causal Terminación anormal                   |                                 |                                |
| Documentos Asociados                              | Pendiente por cargar documentos | Administracíon de documentos 📄 |
| l                                                 | Guardar >>> Volver >>>          |                                |

Debe diligenciar en el formulario los datos de liquidación o Terminación sin liquidar. Posteriormente, deberá incluir los documentos relacionados con el estado seleccionado, para lo cual, deberá seguir el procedimiento descrito anteriormente para tal fin.

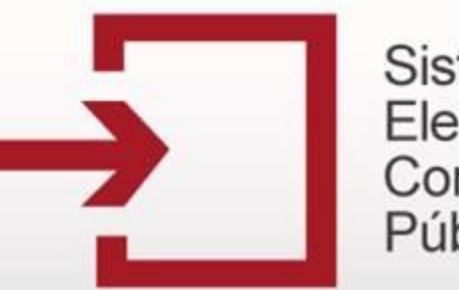

### Capacitación Secop

• Cambio de estado Celebrado a Liquidado o Terminado sin Liquidar

| Acto de<br>Adjudicación                                       |                                                          | 20 KB | Descargar Modificar Detalle |  |  |  |  |  |
|---------------------------------------------------------------|----------------------------------------------------------|-------|-----------------------------|--|--|--|--|--|
| Pliegos de<br>Condiciones<br>definitivos                      |                                                          | 20 KB | Descargar Modificar Detalle |  |  |  |  |  |
| Pliegos de<br>Condiciones<br>definitivos                      |                                                          | 20 KB | Descargar Modificar Detalle |  |  |  |  |  |
| Proyecto de<br>pliego de<br>condiciones                       |                                                          | 20 KB | Descargar Modificar Detalle |  |  |  |  |  |
| Contrato                                                      |                                                          | 20 KB | Descargar Modificar Detalle |  |  |  |  |  |
| Contrato                                                      | CONTRATO<br>FIRMADO POR<br>DINATOS                       | 20 KB | Descargar Modificar Detalle |  |  |  |  |  |
| Acto de<br>Archivo                                            |                                                          | 20 KB | Descargar Modificar Detalle |  |  |  |  |  |
| Acto de<br>Liquidación<br>Unilateral o<br>de Mutuo<br>Acuerdo |                                                          | 20 KB | Descargar Modificar Detalle |  |  |  |  |  |
| Adición                                                       |                                                          | 20 KB | Descargar Modificar Detalle |  |  |  |  |  |
| 10 r                                                          | 10 registros encontrados, mostrando todos los registros. |       |                             |  |  |  |  |  |
| Nu                                                            | 10A0 >>>                                                 |       | •                           |  |  |  |  |  |

Una vez haya cargado el documento, este aparecerá en el listado. Si desea cargar otro repita nuevamente esta operación, de lo contrario haga clic en **Volver** para continuar con el cambio de estado del proceso.

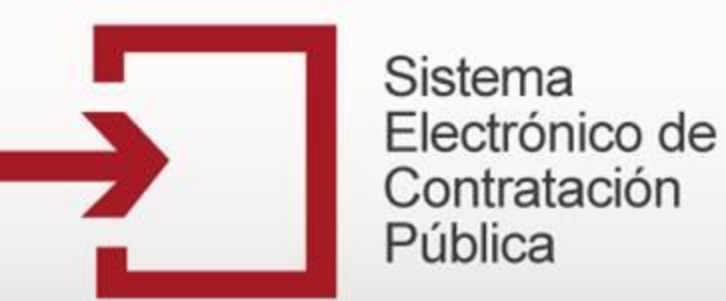

#### • Cambio de estado Celebrado a Liquidado o Terminado sin Liquidar

| Fecha de Liquidación            | 28-02-2013                                                                                                    |
|---------------------------------|----------------------------------------------------------------------------------------------------|
| Tipo de Terminación             |                                                                                                    |
| Causal Terminación anormal      | Declaración de quiebra del contratista                                                                                       |
| Otra Causal Terminación anormal | Otra Causal Terminación anormal                                                                                              |
| Documentos Asociados            | Los Documentos Obligatorios se han cargado de forma correcta, ahora proceda a grabar el proceso Administracíon de documentos |
|                                 | Guardar >>> Volver >>>                                                                                                    |

Una vez guardado el documento aparecerá el mensaje que confirma que los documentos obligatorios se han cargado correctamente y puede continuar. Posteriormente verifique la información ingresada y proceda a grabar el proceso haciendo clic en el botón **Guardar**.

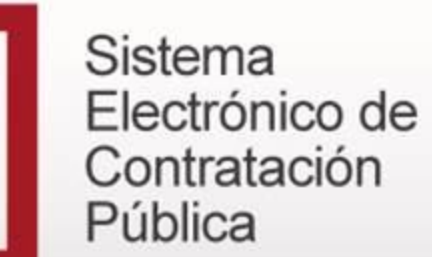

• Cambio de estado Celebrado a Liquidado o Terminado sin Liquidar

| Registre un Nuevo Proceso de<br>Contratación                                                                                   | Buscador de                                                              | procesos             |                                                      |                       |                                                                          |                      |                     |        |           |
|----------------------------------------------------------------------------------------------------|--------------------------------------------------------------------------|----------------------|------------------------------------------------------|-----------------------|--------------------------------------------------------------------------|----------------------|---------------------|--------|-----------|
| <ul> <li>Licitación Pública</li> <li>Selección Abreviada</li> <li>Concurso de Méritos</li> <li>Concurso de Méritos</li> </ul>  | Buscar por número de proceso o número de constancia:                     |                      |                                                      |                       |                                                                          |                      |                     |        |           |
| <ul> <li>Contratación Directa</li> <li>Mínima Cuantía</li> <li>Régimen Especial</li> <li>Asociación Público Privada</li> </ul> | 782 registros encontrados, mostrando página 1 (30 Registros por página). |                      |                                                      |                       |                                                                          |                      |                     |        |           |
| tilización del SECOR                                                                                                    | Número de<br>Proceso                                                     | No. de<br>Constancia | Estado del<br>Proceso                                | Tipo de<br>Proceso    | Objeto del Contrato                                                      | Fecha<br>Publicación | Modificar<br>Estado | Editar | Descartar |
| Listado de convenciones utilizadas<br>Manual                                                                                   | 1234567                                                                  | 13-1-84024           | Terminado<br>Anormalmente<br>después de<br>Convocado | Licitación<br>Pública | Equipo de Laboratorio, Medida, Observación y<br>Comprobación             | 28-02-2013           | 6                   | 6      | 9         |
| Utilidades para convertir a PDF                                                                                                | CCE-LP-23604                                                             | 13-1-84022           | Borrador                                             | Licitación<br>Pública | Servicios Públicos, Servicios de Información y<br>Telecomunicaciones     | 28-02-2013           | 9                   | ¥      | Ť.        |
| Opciones de Usuario                                                                                                    | 123456                                                                   | 13-1-84021           | Descartado                                           | Licitación<br>Pública | Maquinaria y Accesorios para Agricultura,<br>Pesca, Silvicultura y Fauna | 28-02-2013           | 9                   | 9      | 6         |
| Cambio de contraseña                                                                                                    | 123456789                                                                |                      | Liquidado                                            | Licitación<br>Pública | Materiales y Productos de Papel                                          | 28-02-2013           |                     | a      |           |

Finalmente, verifique que el proceso haya cambiado de estado correctamente, en la columna **Estado del Proceso** deberá decir **Liquidado** o **Terminado sin Liquidar** según corresponda.

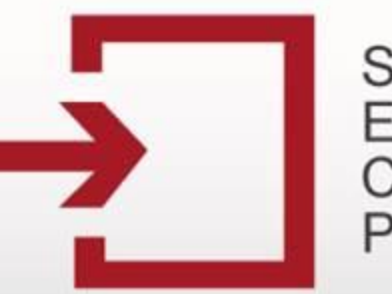

Capacitación Secop

# ¡Felicitaciones!

Ha finalizado el "MÓDULO IV. ACTUALIZACIÓN DE INFORMACIÓN DE PROCESOS", puede continuar con el "MODULO V. MODIFICACIÓN DE INFORMACIÓN Y/O DOCUMENTOS DE PROCESOS POR ESTADO"